# ERGONOMIE DE L'APPLICATION ECOLE OUVERTE

Présentation des touches (boutons) de fonction, principe général et des messages d'erreur :

| Image: Server de la pointe une de la pointe de la pointe de la po |
|----------------------------------------------------------------------------------------------------|
| Aide : page d'accueil d'EO<br>Guide : guide utilisateur de l'application EO<br>Contact : coordonnées académiques des personnes                                                                                                    |
| Les boutons<br>permet de passer en modification et ensuite il faut <valider> ou <annuler>.</annuler></valider>                                                                                                    |
| détail ou commentaire                                                                                                    |
| fait apparaître une fenêtre pour suppression avec la question : « Etes-vous sûr(e) de vouloir continuer ? » <ok> ou <annuler></annuler></ok>                                                                                                    |
| permet d'ajouter et ensuite il faut <valider> ou <annuler></annuler></valider>                                                                                                    |
| Permet d'afficher la fenêtre "popup" ci-dessous                                                                                                    |
| Sélectionnez un type d'intervenant 🍊                                                                                                    |
| Type Libellé                                                                                                    |
| O FON Fonctionnaire                                                                                                    |
| O NFO Non fonctionna se                                                                                                    |
| Enregistrements 1 à 2 sur 2 trouvés pages : 1                                                                                                    |
| Valider Annuler                                                                                                    |
| page 1/9                                                                                                    |

| <ul> <li>permet de sélectionner plusieurs éléments dans une liste</li> <li>permet de dupliquer une activité</li> <li>poîte de sélection</li> </ul> Budget <ul> <li>Crédits nationaux</li> <li>Crédits nationaux</li> <li>Crédits locaux</li> <li>Synthèse ressources</li> </ul> Projets Bilan Paramétrages <ul> <li>Menu de l'application</li> </ul> Valider <ul> <li>bouton de validation des informations d'un écran</li> </ul> | O permet de sélect                                               | ionner un élément dans une liste           |
|----------------------------------------------------------------------------------------------------|------------------------------------------------------------------|--------------------------------------------|
| Permet de dupliquer une activité     Doîte de sélection     boîte de sélection      Crédits nationaux     par EPLE     Crédits locaux     Synthàse     ressources      Projets Bilan Paramétrages     Menu de l'application      Valider     bouton de validation des informations d'un écran                                                                                                    | permet de séle                                                   | ctionner plusieurs éléments dans une liste |
| 200 No       boîte de sélection         Budget                                                                                                    | permet de dupliq                                                 | uer une activité                           |
| Budget         i> Crédits nationaux         par EPLE         i> Crédits locaux         i> Synthèse         ressources         Projets         Bilan         Paramétrages         Menu de l'application         Valider         bouton de validation des informations d'un écran                                                                                                    | 2006 💌 boîte de s                                                | sélection                                  |
| <ul> <li>Crédits nationaux</li> <li>Crédits nationaux</li> <li>par EPLE</li> <li>Crédits locaux</li> <li>Synthèse<br/>ressources</li> <li>Projets</li> <li>Bilan</li> <li>Paramétrages</li> <li>Menu de l'application</li> <li>Valider</li> <li>bouton de validation des informations d'un écran</li> </ul>                                                                                                    | Budget                                                           |                                            |
| par EPLE         >> Crédits locaux         >> Synthèse         ressources         Projets         Bilan         Paramétrages         Menu de l'application         Valider         bouton de validation des informations d'un écran                                                                                                    | <ul> <li>Crédits nationaux</li> <li>Crédits nationaux</li> </ul> |                                            |
| <ul> <li>Synthèse ressources</li> <li>Projets</li> <li>Bilan</li> <li>Paramétrages</li> <li>Menu de l'application</li> <li>Valider bouton de validation des informations d'un écran</li> </ul>                                                                                                    | par EPLE                                                         |                                            |
| Projets Bilan Paramétrages Menu de l'application Valider bouton de validation des informations d'un écran                                                                                                    | <ul> <li>Crédits locaux</li> <li>Supthèse</li> </ul>             |                                            |
| Projets         Bilan         Paramétrages         Menu de l'application         Valider         bouton de validation des informations d'un écran                                                                                                    | ressources                                                       |                                            |
| Bilan         Paramétrages         Menu de l'application         Valider         bouton de validation des informations d'un écran                                                                                                    | Projets                                                          |                                            |
| Paramétrages       Menu de l'application         Valider       bouton de validation des informations d'un écran                                                                                                    | Bilan                                                            |                                            |
| Valider bouton de validation des informations d'un écran                                                                                                    | Paramétrages                                                     | Menu de l'application                      |
|                                                                                                    | Valider bouton d                                                 | e validation des informations d'un écran   |
|                                                                                                    |                                                                  |                                            |

#### Bandeau de recherche d'informations

| Genre Nom   | Domaine de compétences | Туре | Catégorie |            |
|-------------|------------------------|------|-----------|------------|
| Personnes 💌 |                        | ?    | ?         | Rechercher |

Pour toute recherche, le joker « % » (pourcentage) remplace une chaîne de caractères et le joker « \_ » (underscore ou souligné) remplace un seul caractère.

## Ecran de pagination des informations

| Numéro Type Libellé      |                                    |  |  |  |  |  |
|--------------------------|------------------------------------|--|--|--|--|--|
|                          | Commune                            |  |  |  |  |  |
| 0210001M CLG 🥜 COLLEGE C | AUDE GUYOT ARNAY-LE-DUC            |  |  |  |  |  |
| 0210006T LYC LYCEE POL   | VALENT CLOS MAIRE Pagination BERGE |  |  |  |  |  |
| 0210019G NC LYCEE POL    | VALENT LE CASTEL DIJON             |  |  |  |  |  |
|                          |                                    |  |  |  |  |  |

#### Agenda Ecole Ouverte

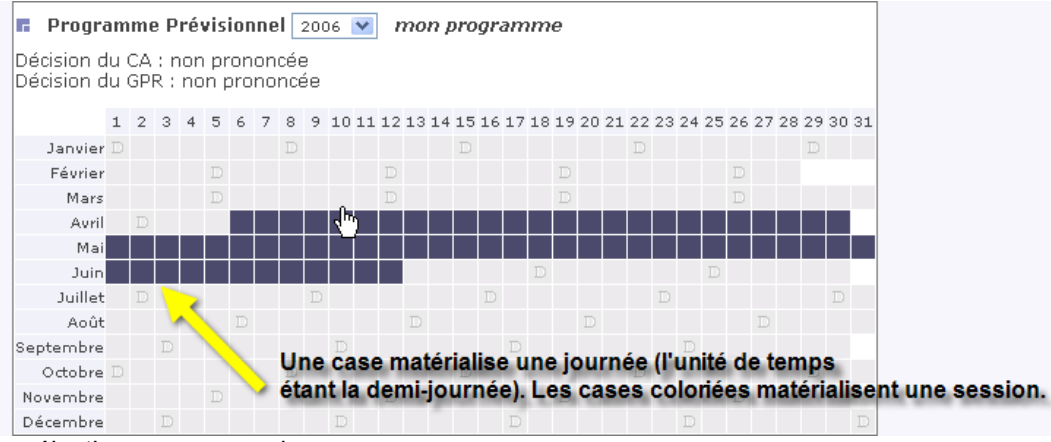

Il faut cliquer pour sélectionner une session. Il faut cliquer sur zone pour ajouter une session.

#### Les message d'erreurs

Voir exemple :

| Projets                                  |                                                                                         |
|------------------------------------------|-----------------------------------------------------------------------------------------|
| Partenaires                              | La saisie du prénom est obligatoire                                                     |
| -12                                      | La saisie de la date de naissance est obligatoire                                       |
| Eléves                                   | La saisie du lieu de naissance est obligatoire                                          |
| Intervenants                             | La saisie de l'adresse est obligatoire                                                  |
| • Identification                         | La saisie du code postal est obligatoire                                                |
| Personnes                                | La saisie de la commune est obligatoire                                                 |
| Associations                             | La saisie d'un numéro de téléphone est obligatoire                                      |
| Activité et<br>rémunération              | Le champ date de naissance doit être sous la forme JJ/MM/YYYY                           |
| Documents<br>administratifs              |                                                                                         |
| Activité non<br>encadrées                | Informations obligatoires : *                                                           |
| <sup>i</sup> > Vérification<br>vacations | Recruter un intervenant d'un autre établissement Recruter                               |
| Paramétrages                             | Identité                                                                                |
|                                          | Civilité * Nom d'usage * Prénom * Nom de naissance                                      |
|                                          | M. SOURGUIGNON                                                                          |
|                                          | Naissance * Domaine de compétences                                                      |
|                                          | Le à                                                                                    |
|                                          | Chandlen                                                                                |
|                                          | Jiluauuii<br>Tuno * Catégoria Cituation *                                               |
|                                          | Fonctionnaire     Ministère de l'éducation nationale     Chef d'établissement / adjoint |
|                                          | Autorisation de cumul                                                                   |

## Présentation du principe de l'aide (exemple) : Elèves Inscription directe

# Une page d'aide par écran.

| 🕲 Ecole Ouverte - Aide en ligne - Mozilla Firefox                                                                                                    |                                                                                      |
|----------------------------------------------------------------------------------------------------|--------------------------------------------------------------------------------------|
| Eichier Edition Affichage Aller à Marque-pages Outils ?                                                                                                 | • • • • • • • • • • • • • • • • • • •                                                |
| Aide en ligne VERTE                                                                                                    | Imprimer Sauver Fermer<br>Glossaire FaQs Rechercher<br>Version de l'aide en gne V0.2 |
| Généralités   Descriptif   🤇 Liens sur les rubriques de                                                                                                 | la page                                                                              |
| <b>ECOLE OUVERTE - PRÉSENTATION</b>                                                                                                    | Fonction de recherche par<br>mot clés dans l'aide en ligne                           |
| Présentation<br>Navigation<br>Profils utilisateurs<br>Profils utilisateurs cond                                                                         | cernés par                                                                           |
| Généralités Généralités                                                                                                    | Bouton de retour en<br>début de page                                                 |
| L'opération "Ecole Ouverte" permet d'accueillir les enfants des écoles<br>établissements volontaires (collèges, lycées et LP publics), en dehors du tem | , des collèges et des lycées dans les<br>ps scolaire.                                |
| Ces établissements ouvrent pendant les vacances scolaires, ainsi que<br>pour proposer des activités scolaires, culturelles, sportives et de loisirs.    | les mercredis et samedis après-midi,                                                 |
| Cette opération est intégrée au projet d'établissement et est votée pa                                                                                  | ar le conseil d'administration.                                                      |
| L'opération bénéficie, dans le cadre d'un partenariat interministérie<br>Terminé                                                                        | el, de financements du ministère de 🛛 🚽                                              |

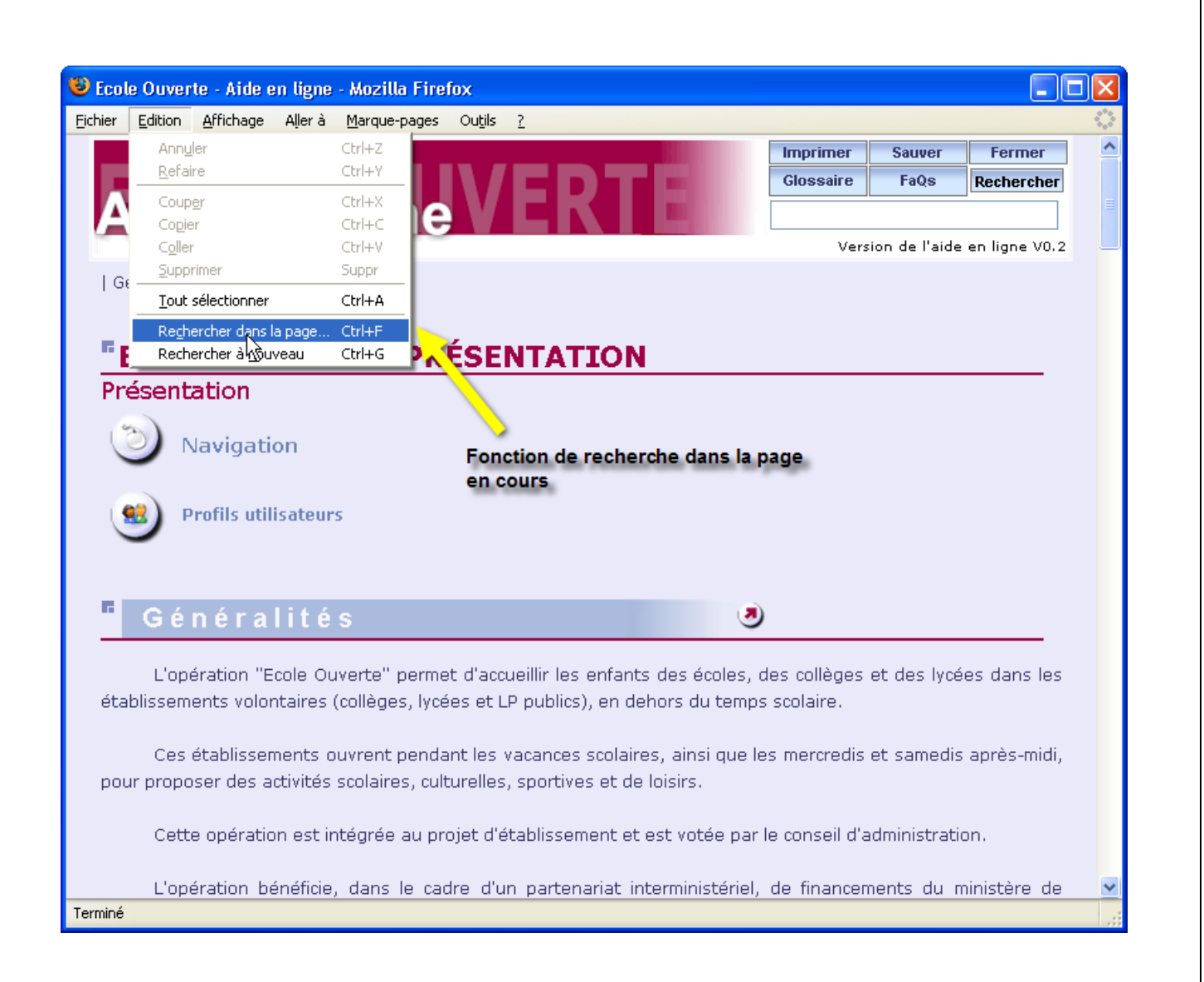

|         | le Auror                            | to . Aido o                                                                                   | n liano - k                                                                                   | lozilla Firef                                                                           | lov.                                                                                              |                                                                                                    |                                                                                                    |                                                        |                                                       |   |
|---------|-------------------------------------|-----------------------------------------------------------------------------------------------|-----------------------------------------------------------------------------------------------|-----------------------------------------------------------------------------------------|---------------------------------------------------------------------------------------------------|----------------------------------------------------------------------------------------------------|----------------------------------------------------------------------------------------------------|--------------------------------------------------------|-------------------------------------------------------|---|
| Eichier | Edition                             | <u>A</u> ffichage                                                                             | Allerà M                                                                                      | arque-pages                                                                             | Ou <u>t</u> ils <u>?</u>                                                                          |                                                                                                    |                                                                                                    |                                                        |                                                       |   |
|         |                                     |                                                                                               | <u>Précéde</u>                                                                                | nte                                                                                     | Alt+Gauche                                                                                        |                                                                                                    | Imprimer                                                                                                    | Sauver                                                 | Fermer                                                | ŀ |
|         |                                     |                                                                                               | <u>S</u> ui∛ante                                                                              | 9                                                                                       | Alt+Droite                                                                                        |                                                                                                    | Glossaire                                                                                                    | FaQs                                                   | Rechercher                                            |   |
|         |                                     | 9 91                                                                                          | Page <u>d</u> a                                                                               | ,                                                                                       | AIC+Home                                                                                          |                                                                                                    |                                                                                                    |                                                        |                                                       |   |
| 1       |                                     |                                                                                               | index.ht<br>index.ht                                                                          | :mi<br>:ml                                                                              |                                                                                                   |                                                                                                    | Vers                                                                                                    | ion de l'aide                                          | e en liane V0.2                                       |   |
|         |                                     | (                                                                                             | index.ht                                                                                      | :ml                                                                                     |                                                                                                   |                                                                                                    |                                                                                                    |                                                        |                                                       |   |
| 10      | eneralit                            | es   Descri                                                                                   | Ecole O                                                                                       | uverte - Aide e                                                                         | n ligne                                                                                           |                                                                                                    |                                                                                                    |                                                        |                                                       |   |
|         |                                     |                                                                                               | Ecole Or<br>Ecole Or                                                                          | uverte - Aide e                                                                         | n ligne                                                                                           | Fonction                                                                                                    | de retour à la                                                                                                    | page                                                   |                                                       |   |
|         | ΕϹΟΙ                                | E OU                                                                                          | budaet(                                                                                       | uverce<br>TreditsLocauxC                                                                | hoixInit.do                                                                                       | TION précéder                                                                                                    | nte                                                                                                    | - produce                                              |                                                       |   |
| Pr      | -ésent                              | ation                                                                                         | Ecole O                                                                                       | Jverte                                                                                  |                                                                                                   |                                                                                                    |                                                                                                    |                                                        |                                                       |   |
|         | Sent                                | acion                                                                                         | Ecole Ou                                                                                      | Jverte                                                                                  |                                                                                                   |                                                                                                    |                                                                                                    |                                                        |                                                       |   |
| 1       | ) r                                 | Vavidatio                                                                                     | Ecole Ou                                                                                      | Jverte                                                                                  |                                                                                                   |                                                                                                    |                                                                                                    |                                                        |                                                       |   |
|         |                                     |                                                                                               | Historiqu                                                                                     | Je                                                                                      | Ctrl+H                                                                                            |                                                                                                    |                                                                                                    |                                                        |                                                       |   |
|         | ء 🥩                                 | Profils utili                                                                                 | sateurs                                                                                       |                                                                                         |                                                                                                   |                                                                                                    |                                                                                                    |                                                        |                                                       |   |
|         | 0.4                                 |                                                                                               |                                                                                               |                                                                                         |                                                                                                   |                                                                                                    |                                                                                                    |                                                        |                                                       |   |
|         | Ge                                  | néral                                                                                         | lités                                                                                         |                                                                                         |                                                                                                   | L. L. L. L. L. L. L. L. L. L. L. L. L. L                                                                                                    | 2                                                                                                    |                                                        |                                                       |   |
| éta     | L'op                                | n é r a<br>ération "Ei<br>ents volor                                                          | cole Ouve<br>taires (co                                                                       | rte" perme<br>Ilèges, lycé                                                              | t d'accueillir<br>es et LP pub                                                                    | les enfants des écoles<br>lics), en dehors du tem                                                                                                    | )<br>, des collèges<br>aps scolaire.                                                                                          | et des lyce                                            | ées dans les                                          |   |
| éta     | L'op<br>ablissem<br>Ces             | n é r a l<br>ération "Ei<br>ents volor<br>établissen                                          | ités<br>cole Ouve<br>taires (co<br>nents ouv                                                  | rte" perme<br>Ilèges, lycé<br>rent penda                                                | t d'accueillir<br>es et LP pub<br>nt les vacan                                                    | les enfants des écoles<br>plics), en dehors du tem<br>ces scolaires, ainsi que                                                                              | )<br>, des collèges<br>ps scolaire.<br>e les mercredis                                                                        | et des lyce<br>et samedis                              | ées dans les<br>s après-midi,                         |   |
| ét.     | L'op<br>ablissem<br>Ces<br>ur propo | n é r a<br>ération "Er<br>ents volor<br>établissen<br>oser des ac                             | ités<br>cole Ouve<br>taires (co<br>nents ouv<br>tivités sc                                    | rte" perme<br>illèges, lycé<br>rent penda<br>olaires, cult                              | t d'accueillir<br>es et LP pub<br>nt les vacan<br>urelles, spor                                   | les enfants des écoles<br>plics), en dehors du tem<br>ces scolaires, ainsi que<br>tives et de loisirs.                                                      | )<br>, des collèges<br>ps scolaire.<br>e les mercredis                                                                        | et des lyce<br>et samedis                              | ées dans les<br>s après-midi,                         |   |
| ét.     | Ces<br>Ces<br>Ces<br>Ces<br>Cett    | n é r a<br>ération "Ex<br>ents volor<br>établissen<br>oser des ac<br>e opératio               | <b>ités</b><br>cole Ouve<br>taires (co<br>nents ouv<br>tivités sc<br>n est inté               | rte" perme<br>Ilèges, lycé<br>rent penda<br>olaires, cult<br>grée au pro                | t d'accueillir<br>es et LP pub<br>nt les vacan<br>urelles, spor<br>ojet d'établis                 | les enfants des écoles<br>blics), en dehors du tem<br>ces scolaires, ainsi que<br>tives et de loisirs.<br>sement et est votée p                             | <ul> <li>des collèges<br/>aps scolaire.</li> <li>les mercredis</li> <li>ar le conseil d'a</li> </ul>                          | et des lyca<br>et samedis<br>dministrati               | ées dans les<br>5 après-midi,<br>10n.                 |   |
| ét.     | Ces<br>ur propo<br>Cett<br>L'op     | n é r a<br>ération "Ei<br>ents volor<br>établissen<br>oser des ac<br>e opératio<br>ération bé | <b>ités</b><br>cole Ouve<br>taires (co<br>nents ouv<br>tivités sc<br>n est inté<br>néficie, c | rte" perme<br>Ilèges, lycé<br>rent penda<br>olaires, cult<br>grée au pro<br>lans le cao | t d'accueillir<br>es et LP pub<br>nt les vacan<br>urelles, spor<br>bjet d'établis<br>lre d'un par | les enfants des écoles<br>plics), en dehors du tem<br>ces scolaires, ainsi que<br>tives et de loisirs.<br>sement et est votée p<br>tenariat interministérie | <ul> <li>des collèges<br/>ips scolaire.</li> <li>les mercredis</li> <li>ar le conseil d'a</li> <li>el, de financen</li> </ul> | et des lyca<br>et samedis<br>dministrati<br>nents du r | ées dans les<br>5 après-midi,<br>ion.<br>ministère de |   |

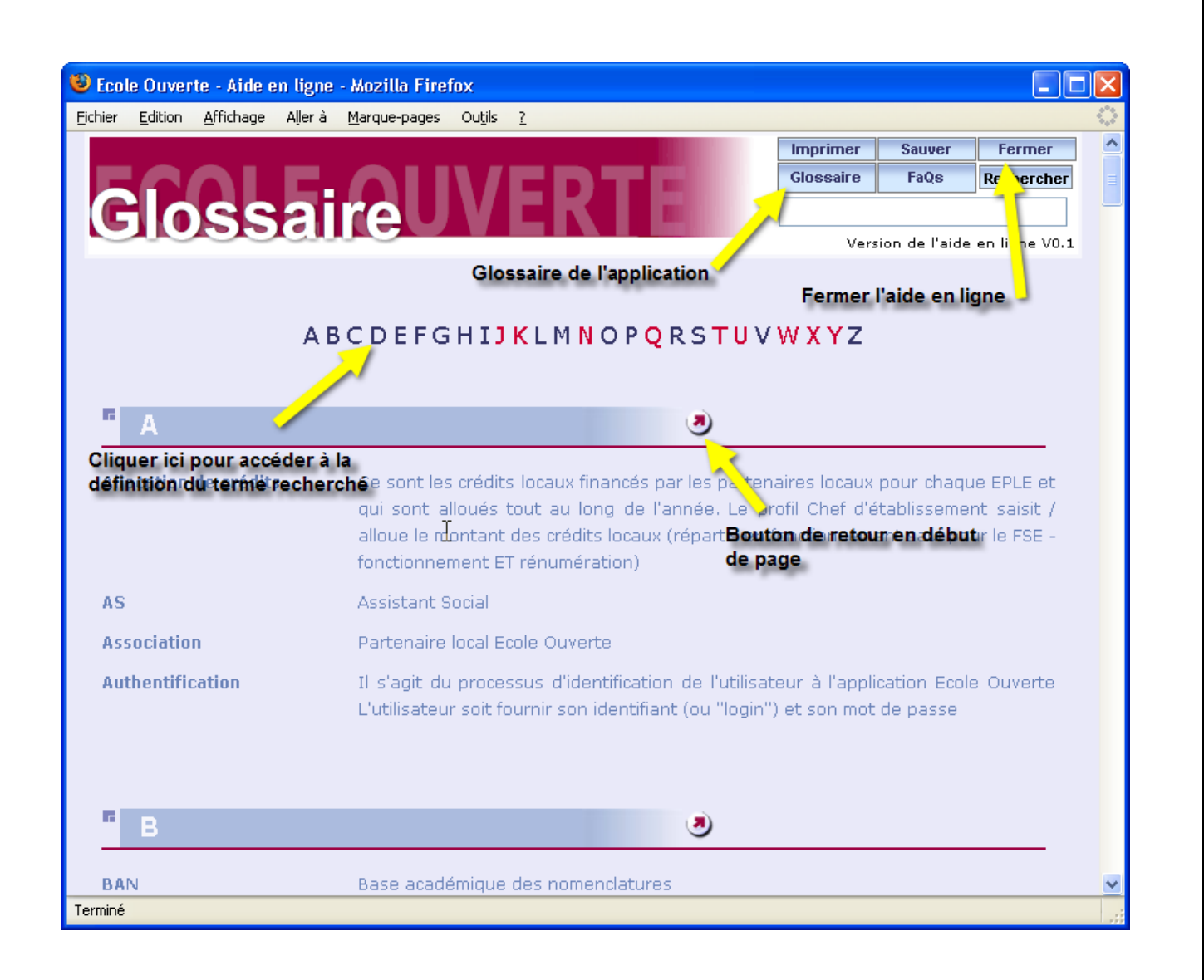

| 🕹 Ecole Ouverte - Aide en ligne - Mozilla Firefox                 |                          |           |               |                 |    |
|-------------------------------------------------------------------|--------------------------|-----------|---------------|-----------------|----|
| Eichier Edition Affichage Aller à Marque-pages Ou <u>tils ?</u>   |                          |           |               |                 | 2  |
|                                                                   |                          | Imprimer  | Sauver        | Fermer          | •  |
| ECOLE ALIVE                                                       | DTEL                     | Glossaire | FaQs          | Rechercher      |    |
| EAQUE UUVE                                                        |                          |           |               |                 |    |
| - ac                                                              |                          | V e       | ion de l'aide | e en ligne V0.1 |    |
| Accés                                                             | à la F.A.Q. (Foire au qu | estions)  |               |                 |    |
| Login N                                                           | ۲                        |           |               |                 |    |
|                                                                   |                          |           |               |                 |    |
| <ul> <li><u>Pas de questions pour l'instant</u></li> </ul>        |                          |           |               |                 |    |
| E Projets                                                         | (*)                      |           |               |                 |    |
| 110]010                                                           | 9                        |           |               |                 |    |
| <ul> <li>Comment modifier le statut d'une session d'un</li> </ul> | programme prévisionnel ? |           |               |                 |    |
|                                                                   |                          |           |               |                 |    |
| Partenaires                                                       | ۲                        |           |               |                 |    |
| Pas de questions pour l'instant                                   |                          |           |               |                 |    |
|                                                                   |                          |           |               |                 |    |
| "Elèves                                                           | ی                        |           |               |                 |    |
|                                                                   |                          |           |               |                 |    |
| <ul> <li>Pas de questions pour l'instant …</li> </ul>             |                          |           |               |                 |    |
| Paramétrage                                                       | ی                        |           |               |                 |    |
| Comment définir un établissement mutualisate                      | ur ?                     |           |               |                 |    |
| Terminé                                                           |                          |           |               |                 |    |
|                                                                   |                          |           |               |                 | 12 |

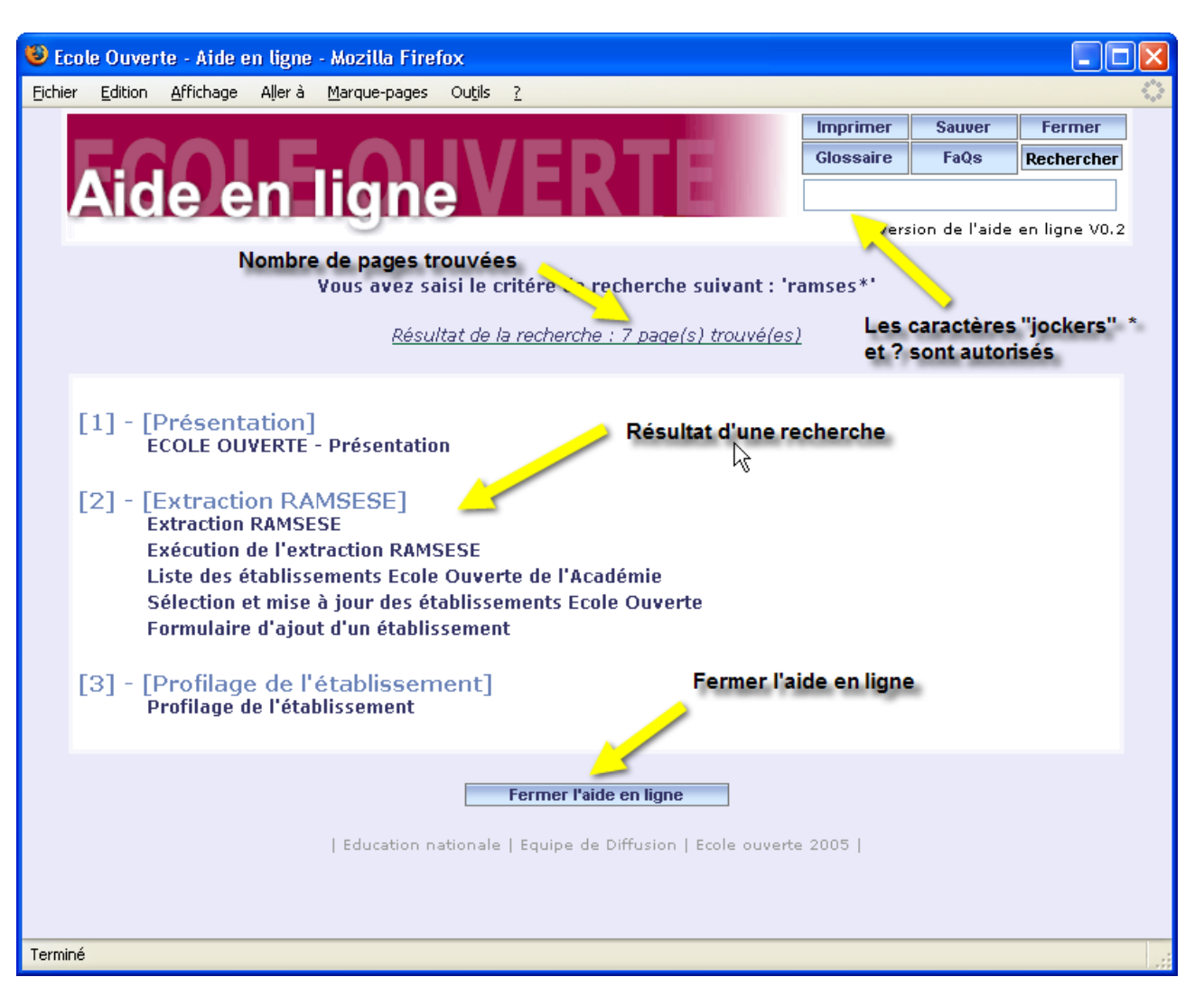

La fonction "imprimer" imprime la page d'aide en cours.